## 1.2 交通系 IC 業務

## 1.2.1 交通系 IC 売上処理

お客様が交通系 IC カード(交通系 IC モバイル)で商品やサービスを購入されるときに行う操作 です。

残高不足時は現金との併用も可能です。

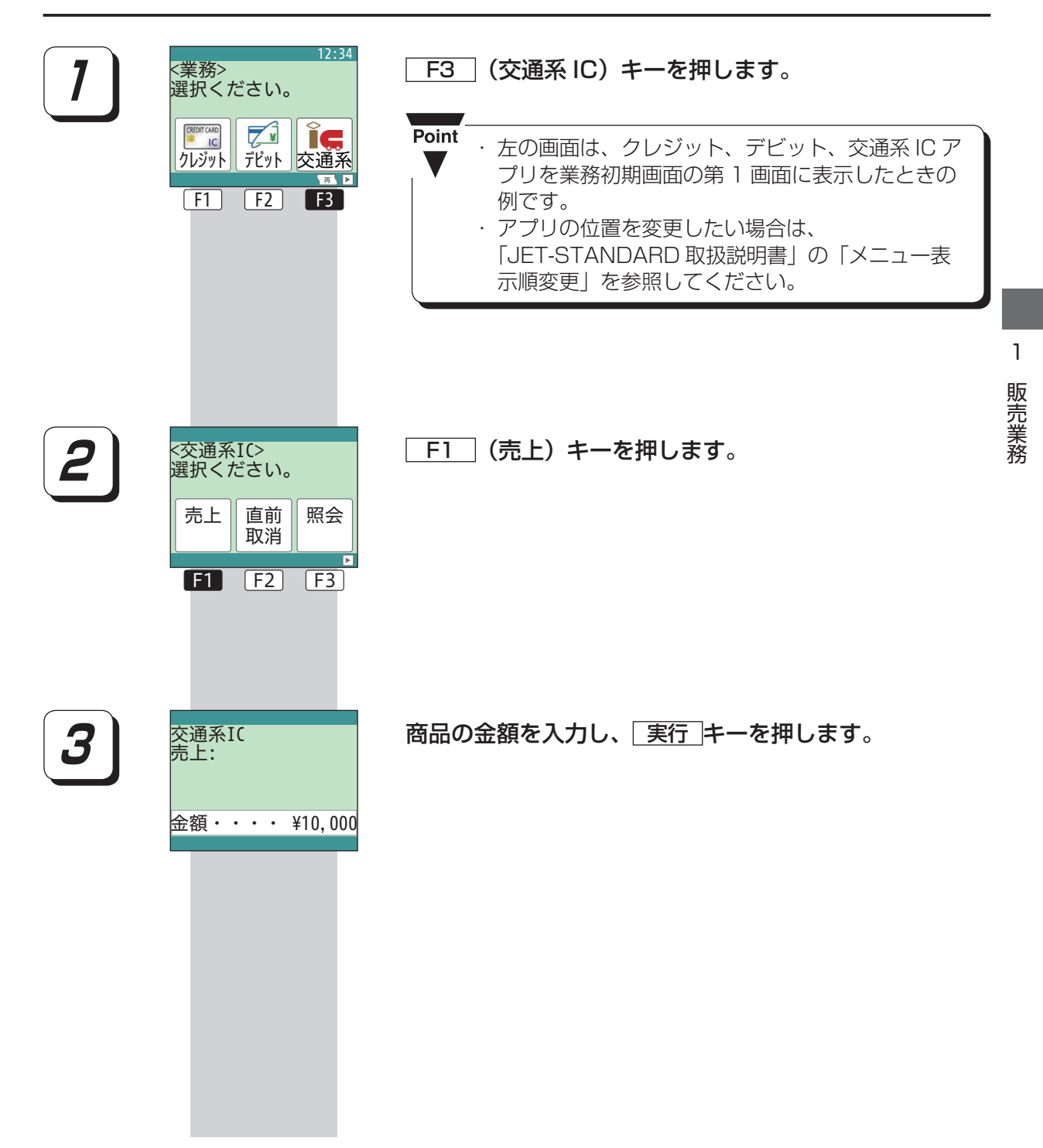

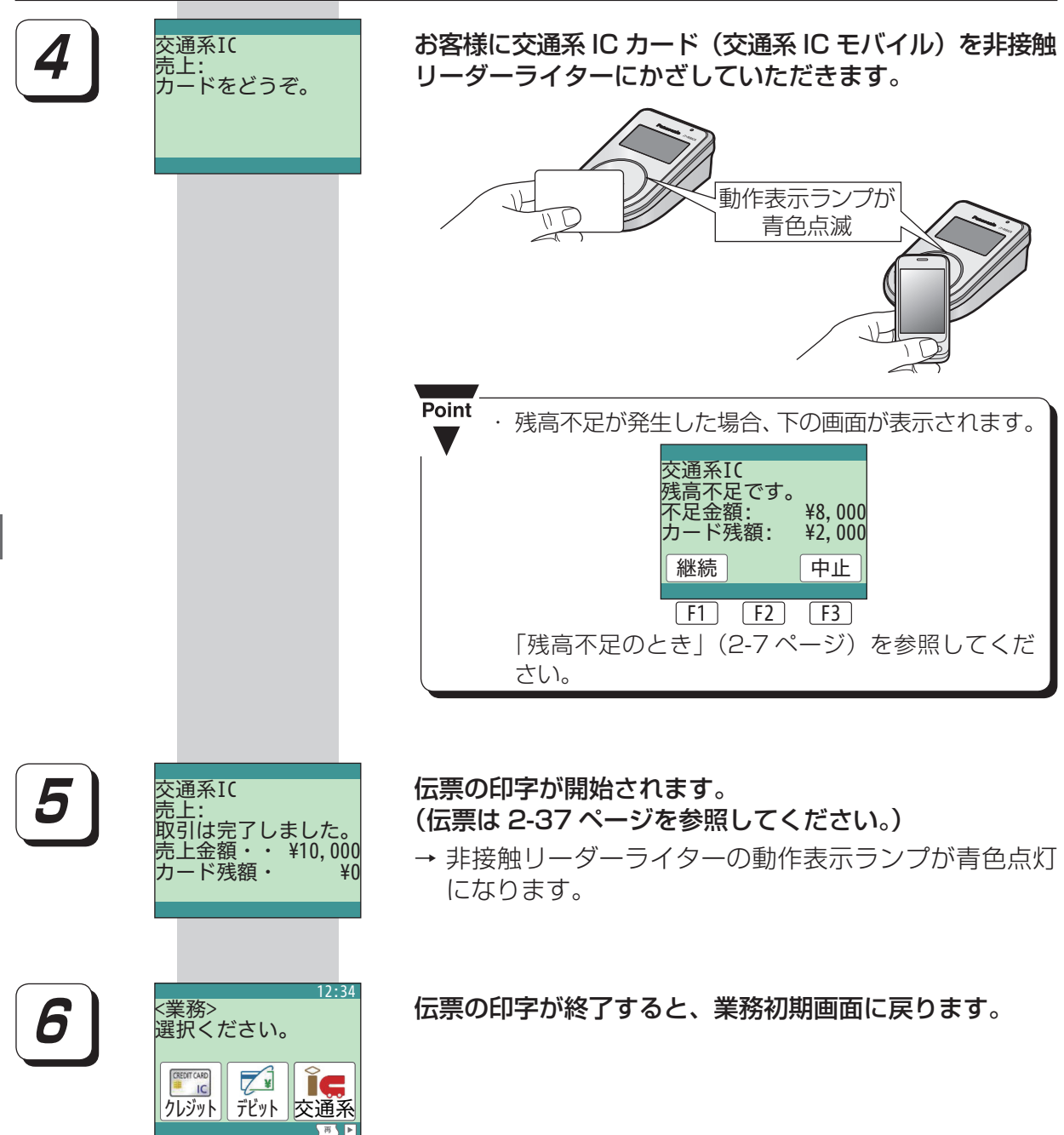

F1

F2

**F**3